## INTERACT Cheat Sheet

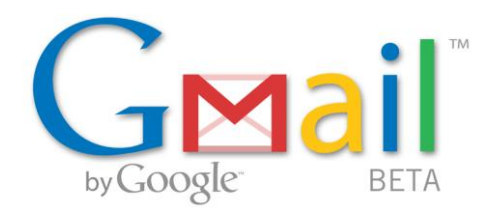

## Creating a free Google email account

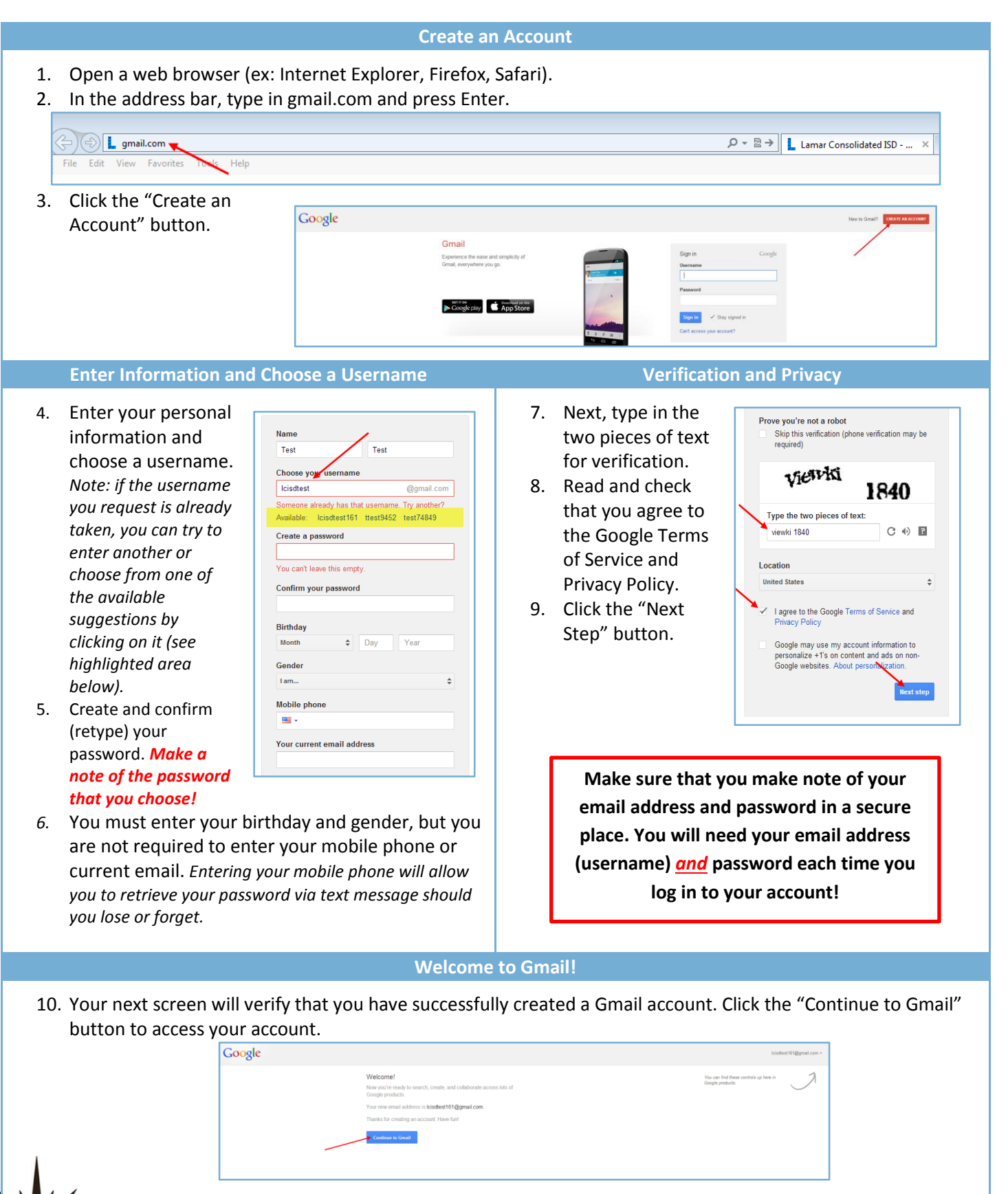

http://icafe.lcisd.org

Integrating Technology Realistically Among Classroom Teachers